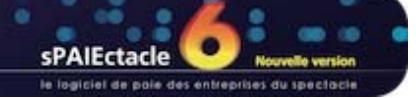

## **CONFIGURATION MINIMALE**

- CONFIGURATION MATÉRIELLE MINIMUM
   SYSTÈMES D'EXPLOITATION WINDOWS
- SYSTÈMES D'EXPLOITATION MACOS
- **INSTALLATION MULTIPOSTES**

#### CONFIGURATION MATÉRIELLE MINIMUM

- → Processeur : Intel© Core 2 Duo ou supérieur.
- Mémoire RAM minimum : 8 Go.
- Résolution écran : 1280 x 1024 ou supérieur.

REMARQUE Pour les versions multipostes, la configuration minimale est la même pour la machine serveur et les postes clients. La quantité de mémoire nécessaire va ensuite dépendre du nombre de clients connectés simultanément.

#### SYSTÈMES D'EXPLOITATION WINDOWS

sPAIEctacle 6.3.4 est certifié pour les systèmes suivants :

- Windows 10
- Windows 8.1
- → Windows 7 SP1
- Windows Server 2016 x64
- Windows Server 2012 R2 x64
- Windows Server 2008 R2 SP1 x64

REMARQUE sPAIEctacle n'est pas compatible avec les systèmes Windows XP, Windows Vista, Windows Server 2003 (ou tout système antérieur).

sPAIEctacle n'est pas compatible avec l'option "Server Core" de Windows serveur.

#### SYSTÈMES D'EXPLOITATION MACOS

sPAIEctacle 6.3.4 est certifié pour les systèmes suivants :

- macOS 10.13.3
- macOS 10.12.6
- Mac OS X 10.11.6
- Mac OS X 10.10.5 (non certifié)

REMARQUE sPAIEctacle n'est pas compatible avec les système Mac OS X antérieurs à 10.10.5.

#### INSTALLATION MULTIPOSTES

La base de donnée sur laquelle s'appuie sPAIEctacle est 4D (www.4d.fr).

C'est une base de donnée relationnelle client serveur. Il y a donc une partie serveur et une partie cliente. Le client et le serveur communique via des requêtes en tcp-ip.

La base de donnée (fichier avec extension .4DD) est obligatoirement stocké sur la machine sur laquelle tourne sPAIEctacle serveur.

La base de donnée en elle même n'est pas très gourmande en espace disque. Tout dépend bien sur du nombre de paies. Un data moyen pèse 500 Mo.

Nous déconseillons d'installer la partie serveur et la partie cliente sur la même machine. Par exemple dans un environnement TSE il est préférable d'installer uniquement la partie cliente sur le serveur TSE, sPAIEctacle serveur tournant sur une machine à part.

dernière mise à jour : 10.04.18

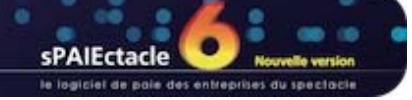

## VERSION MULTIPOSTES - RAPPELS GÉNÉRAUX AVANT LA MISE À JOUR

- → AVANT UNE MISE À JOUR
- → PENDANT UNE MISE À JOUR
- → APRÈS UNE MISE À JOUR
- MISE À JOUR DES FICHIERS DE DONNÉES VOLUMINEUX

#### 🔰 AVANT UNE MISE À JOUR

| SPAJEctacle.4DC - Adminis | stration 4D Server                                                                          |   |
|---------------------------|---------------------------------------------------------------------------------------------|---|
| 🛃 Moniteur  😤 Utilisateu  | urs (1) 🚳 Process (1.8) 🔀 Maintenanite 🚜 Serveur d'application 🕌 Serveur SQL 🚜 Serveur HTTP |   |
|                           |                                                                                             | 1 |
|                           |                                                                                             |   |
|                           | État: Démarré                                                                               |   |
|                           | Date de démarrage : 19/06/2012 à 16:19                                                      |   |
|                           | Durée de fonctionnement : 51 minutes                                                        |   |
|                           | Refuser les nouvelles connexions                                                            |   |
| Conf                      | figuration                                                                                  |   |
|                           | Fichier structure : "sPAIEctacle.4DC" dans le volume "Ci" -                                 |   |
|                           | Fichier de données : "Data:400" dans le volume "C" *                                        |   |
|                           | Fichier journal : C U                                                                       |   |
|                           | Mode : DataPERSD RESO.400                                                                   |   |
|                           | Copier le chemin                                                                            |   |
|                           | Adresse IP discuste : 192367.1.149                                                          |   |
|                           | Port: 19813                                                                                 |   |
|                           | SSL activé : Non                                                                            |   |
| Mim                       | noire                                                                                       |   |
|                           | Mémoire rache utilicée : 0.73 Mo                                                            |   |
|                           | Mémoire cache totale : 512 Mo                                                               |   |
|                           |                                                                                             |   |
| Con                       | nexions maximum                                                                             |   |
|                           | Application Server: 52                                                                      |   |
|                           |                                                                                             |   |
|                           |                                                                                             | 1 |

A la première ouverture d'une nouvelle version du logiciel, l'utilisateur doit pouvoir sélectionner et ouvrir son fichier de données, ce qui implique de connaître son nom et son emplacement. Avant d'installer une mise à jour, il est recommandé de vérifier l'emplacement du fichier de données :

- Dans la fenêtre d'administration, activer le menu Serveur d'application
- Dans la zone *Configuration*, cliquer sur le nom du *Fichier de données* pour en noter le chemin.
- Il est également possible de vérifier l'emplacement du fichier de données depuis sPAIEctacle client : activer le menu Aide > A propos de sPAIEctacle et cliquer sur le mot "Données" pour visualiser le chemin d'accès complet.

### 🔰 PENDANT UNE MISE À JOUR

A chaque mise à jour, un dialogue propose la «sauvegarde du fichier de données avant mise à jour». Il est vivement recommandé d'accepter cette sauvegarde, qui n'entraîne aucune manipulation supplémentaire.

### 🔰 APRÈS UNE MISE À JOUR

La mise à jour dans une version supérieure du logiciel n'entraîne pas la mise à jour des éléments de la paie (taux de cotisations, chiffres clés...). La mise à jour du paramétrage du fichier doit être faite par l'utilisateur au fur et à mesure des changements législatifs.

## MISE À JOUR DES FICHIERS DE DONNÉES VOLUMINEUX

Afin d'accélérer la mise à jour du fichier de données, l'opération peut être lancée depuis une version monoposte :

- Quitter les postes clients et sPAIEctacle serveur
- Installer sur le serveur la version monoposte de sPAIEctacle et lancer la mise à jour (voir Mise à jour du logiciel version monoposte pour plus de détails)
- Une fois la mise à jour effectuée, quitter sPAIEctacle monoposte et suivre les indications fournies pour la version multipostes

dernière mise à jour : 22.11.17

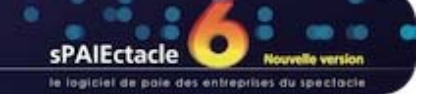

# $\rightarrow$

# VERSION MULTIPOSTES - MISE À JOUR SOUS WINDOWS

- → INSTALLATION DE LA MISE À JOUR SPAIECTACLE SERVEUR SUR LA MACHINE SERVEUR
- → OUVERTURE DE SPAIECTACLE SERVEUR
- → INSTALLATION DE LA MISE À JOUR SPAIECTACLE CLIENT SUR LES POSTES CLIENTS
- → OUVERTURE DE SPAIECTACLE CLIENT MISE À JOUR DU FICHIER DE DONNÉES
- → PARAMÉTRAGE DE SPAIECTACLE SERVEUR EN TANT QUE "SERVICE"
- → SUPPRESSION DU FICHIER D'INSTALLATION ET DES ANCIENNES VERSIONS DU LOGICIEL

#### INSTALLATION DE LA MISE À JOUR SPAIECTACLE SERVEUR SUR LA MACHINE SERVEUR

L'installeur va créer dans votre dossier "sPAIEctacle" un sous-dossier "sPAIEctacle Serveur XXX" contenant notamment l'application *sPAIEctacle serveur.exe* 

#### Manipulations préalables

- Quitter sPAIEctacle client sur tous les postes clients
- Quitter sPAIEctacle serveur
- Activer le menu Démarrer de Windows et saisir "services.msc" dans la zone de recherche
- Ouvrir la fenêtre services
- S'il n'existe pas de service 4D Server: sPAIEctacle, passer directement à l'installation de la mise à jour
- S'il existe un service 4D Server: sPAIEctacle, faire un clic droit dessus et choisir Arrêter.
- Relancer sPAIEctacle serveur
- Activer le menu Fichier et choisir "Désenregistrer tous les services serveur"
- Quitter sPAIEctacle serveur et procéder à l'installation de la mise à jour

REMARQUE Vous devez impérativement être connecté en session Administrateur sur l'ordinateur pour pouvoir effectuer ces manipulations. En fonction du paramétrage de votre système, il faudra également démarrer l'application en faisant un clic droit dessus puis en choisissant "Exécuter en tant qu'administrateur".

Sur une plate-forme Windows 64 bits, l'application enregistrée comme service est exécutée sans interface (la fenêtre d'administration du serveur n'apparaît pas). Pour plus d'informations sur les mécanismes de gestion des Services, reportez-vous à la documentation de votre système d'exploitation.

#### Installation de la mise à jour

- Vous avez téléchargé le fichier sPAIEctacleXXX.MPSrv.install.exe depuis notre site Internet. Ce fichier se trouve sur le bureau de votre ordinateur ou dans le dossier que vous avez choisi pour le téléchargement. Le cas échéant, ouvrez ce dossier.
- Double-cliquer sur l'icône sPAIEctacleXXX.MPSrv.install.exe.
- Une fenêtre s'ouvre. Valider la convention d'utilisation du logiciel en cliquant sur Oui.

| Choisissez le répertoire de de | sPAIEctacle serveur va s'installer dans le répertoire sélectionné<br>ci-dessous.                                    |
|--------------------------------|----------------------------------------------------------------------------------------------------|
|                                | Pour installer dans ce répertoire, Cliquez sur Suivant.                                                             |
|                                | Pour installer dans un répertoire différent, cliquez sur Parcourir et<br>sélectionnez un autre répertoire.          |
|                                | Vous pouvez choisir de ne pas installer sPAIEctacle serveur , en<br>cliquant sur Annuler pour quitter l'installeur. |
| $\sim$                         | Répertoire d'installation                                                                                           |
|                                | C:\sPAIEctacle Parcourir                                                                                            |
| <b>~</b>                       | Espace nécessaire: 204128 K                                                                                         |
|                                | Espace disponible: 147937280 K                                                                                      |
|                                | Précédent Suivant Annuler                                                                                           |

Le programme propose d'installer le logiciel dans un dossier sPAIEctacle sur le disque C. Toutefois, si l'on désire installer le logiciel dans un autre répertoire :

- cliquer sur le bouton Parcourir ;
- choisir le répertoire d'installation ;
- cliquer sur le bouton OK pour valider le choix du dossier.
- Cliquer enfin sur le bouton Suivant pour valider le répertoire d'installation.
- Dans la fenêtre suivante, cliquer sur le bouton *Suivant* pour réaliser une installation complète.

Double cliquer sur le raccourci sur le bureau de l'ordinateur pour lancer sPAIEctacle serveur.

4D Data File (\*.4dd;\*.data)

-

Ouvrin

Ŧ

Annuler

- Un écran de confirmation apparaît. Cliquer sur le bouton Suivant pour lancer l'installation.
- Le programme d'installation s'exécute, puis signale la fin de l'installation par un message. Cliquer alors sur Fermer pour quitter le programme d'installation, puis refermer les différentes fenêtres ouvertes.

**REMARQUE** Pour faciliter le lancement de l'application sPAIEctacle Serveur.exe, un raccourci s'est créé automatiquement sur le bureau de l'ordinateur.

#### OUVERTURE DE SPAIECTACLE SERVEUR

۵ Aucun fichier de données n'a été trouvé. Voulez-vous en créer un nouveau ou ouvrir un fichier déjà existant ? Ce fichier est nécessaire pour y stocker vos données. Annuler Créer Ouvrir Cuvrir 😋 🔵 🗢 📕 « sPAIEctacle 🕨 Database 🕨 Q Nouveau dossier ? Organiser 🔻 . F Nom Modifié le Type Taille > ☆ Favoris Logs 11/07/2011 11:32 Dossier de fichiers Display Bibliothèques Resources 11/07/2011 11:31 Dossier de fichiers

Image: Ordinateur
 Image: Ordinateur
 Image: Ordinateur
 Image: Ordinateur
 Image: Ordinateur
 Image: Ordinateur
 Image: Ordinateur
 Image: Ordinateur
 Image: Ordinateur
 Image: Ordinateur
 Image: Ordinateur
 Image: Ordinateur
 Image: Ordinateur
 Image: Ordinateur
 Image: Ordinateur
 Image: Ordinateur
 Image: Ordinateur
 Image: Ordinateur
 Image: Ordinateur
 Image: Ordinateur
 Image: Ordinateur
 Image: Ordinateur
 Image: Ordinateur
 Image: Ordinateur
 Image: Ordinateur
 Image: Ordinateur
 Image: Ordinateur
 Image: Ordinateur
 Image: Ordinateur
 Image: Ordinateur
 Image: Ordinateur
 Image: Ordinateur
 Image: Ordinateur
 Image: Ordinateur
 Image: Ordinateur
 Image: Ordinateur
 Image: Ordinateur
 Image: Ordinateur
 Image: Ordinateur
 Image: Ordinateur
 Image: Ordinateur
 Image: Ordinateur
 Image: Ordinateur
 Image: Ordinateur
 Image: Ordinateur
 Image: Ordinateur
 Image: Ordinateur
 Image: Ordinateur
 Image: Ordinateur
 Image: Ordinateur
 Image: Ordinateur
 Image: Ordinateur
 Image: Ordinateur
 Image: Ordinateur
 Image: Ordinateur
 Image: Ordinateur
 Image: Ordinateur
 Image: Ordinateur
 Image: Ordinateur
 Image: Ordinateur
 Image: Ordinateur
 Image: Ordinateur
 Image: Ordinateur
 Image: Ordinateur
 Image: Ordinateur
 Image: Ordinateur<

Nom du fichier :

La mise à jour doit ouvrir automatiquement le dernier fichier de donnée utilisé. Si ce n'est pas le cas, une boite de dialogue apparaît, vous signalant qu'aucun fichier de données n'a été trouvé.

Cliquer sur le bouton Ouvrir.

Un dialogue s'affiche, permettant de choisir le fichier souhaité dans le disque dur.

- Sélectionner le fichier de données
- Cliquer sur le bouton Ouvrir

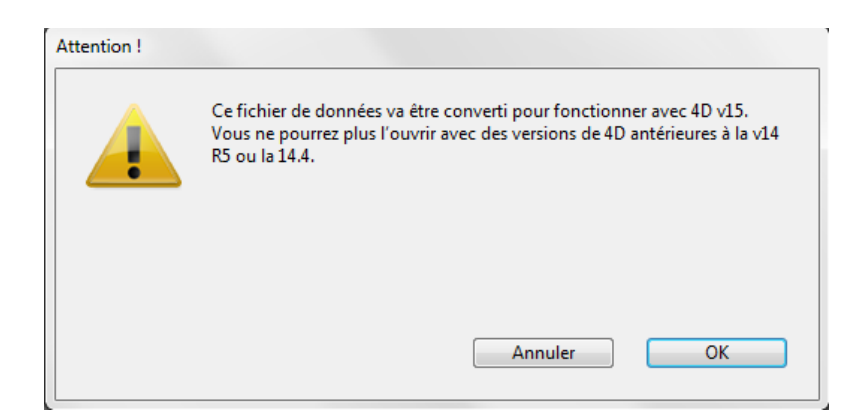

En fonction de la version déjà installée, l'alerte cicontre peut apparaître.

Dans ce cas cliquer sur *OK* pour confirmer.

La fenêtre d'Administration s'ouvre. Le serveur est prêt à fonctionner.

| F sPAIEctacle.4DC - Administration 4D Server       |                                       |                                | - 0                     |
|----------------------------------------------------|---------------------------------------|--------------------------------|-------------------------|
| 🖂 Moniteur 👹 Utilisateurs (0) 🧔 Process (11) 🔀     | Maintenance 🛛 🕮 Serveur d'application | 🖳 Serveur SQL 🛛 🕮 Serveur HTTP |                         |
| 100 %                                              |                                       |                                |                         |
|                                                    |                                       |                                |                         |
|                                                    |                                       |                                |                         |
|                                                    |                                       |                                |                         |
|                                                    |                                       |                                |                         |
|                                                    |                                       |                                |                         |
| 1 ma                                               |                                       |                                |                         |
| 1 mn                                               |                                       |                                |                         |
| Vice d'annamble                                    | Otilisation processeurs               |                                |                         |
| vue a ensemble                                     | Details                               |                                |                         |
| Informations système                               | Disque dur                            |                                | Mémoire                 |
| Machine : PAO-DO790                                | 217 Go                                |                                | 7,88 Go                 |
| Système : Windows Seven Business Edition, 64-b     |                                       |                                |                         |
| Processeur: Intel(R) Core(TM) i5-2400 CPU @ 3.10GF |                                       |                                |                         |
| Adresse IP: 192.167.1.149                          |                                       |                                |                         |
| Informations application                           |                                       |                                |                         |
| Version: 12.3                                      |                                       |                                |                         |
| Connexions maximum                                 |                                       |                                |                         |
| Application Server: 521                            | Données : 6 Mo                        | <b>–</b> U                     | ltilisée par 4D : 90 Mo |
| Serveur SQL: Aucune                                | Autres : 59 Go                        |                                | Autres: 1,99 Go         |
| Serveur Web : Illimitées                           | Disponible : 158 Go                   |                                | Disponible : 5,81 Go    |
| Serveur SOAP: Illimitées                           |                                       |                                |                         |
| Licence                                            | Processeurs                           |                                | Réseau                  |
| Nom: -                                             | Utilisée par 4D: 8%                   |                                | Recus: 206 o/s          |
| Accordée à : -                                     | Total: 16 %                           |                                | Envoyés: 133 o/s        |
|                                                    |                                       |                                |                         |
|                                                    |                                       |                                |                         |

ASTUCE

Pour réouvrir la fenêtre d'administration, activer les menus Fenêtre - Administration ou utiliser le raccourci clavier Ctrl + U.

#### INSTALLATION DE LA MISE À JOUR SPAIECTACLE CLIENT SUR LES POSTES CLIENTS

Il convient d'installer la mise à jour de sPAIEctacle Client sur chaque poste client. L'installeur va créer dans le dossier *sPAIEctacle* de chaque poste un sous-dossier *sPAIEctacle Client* contenant notamment l'application *sPAIEctacleclient.exe.* 

Linstalleur doit être copié et utilisé sur les postes clients-mêmes.

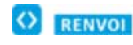

Si votre parc informatique est hétérogène (postes sous Windows et postes sous Mac OS X) voir aussi la fiche Mise à jour multipostes sous Mac OS X.

- Vous avez téléchargé le fichier sPAIEctacle.MPCIt.install.exe depuis notre site Internet. Ce fichier se trouve sur le bureau de votre ordinateur ou dans le dossier que vous avez choisi pour le téléchargement. Le cas échéant, ouvrez ce dossier.
- Double-cliquer sur l'icône sPAIEctacle.MPCIt.install
- Une fenêtre s'ouvre. Valider la convention d'utilisation du logiciel en cliquant sur Oui.

| Choisissez le répertoire de des | tination                                                                                                    | ×          |
|---------------------------------|----------------------------------------------------------------------------------------------------|------------|
|                                 | sPAIEctacle Client va s'installer dans le répertoire sélectionné<br>ci-dessous.<br>Pour installer dans ce répertoire, Cliquez sur Suivant.<br>Pour installer dans un répertoire différent, cliquez sur Parcourir et<br>sélectionnez un autre répertoire.<br>Vous pouvez choisir de ne pas installer sPAIEctacle Client, en cliq<br>Annuler pour quitter l'installeur.<br>Répertoire d'installation | uant sur   |
|                                 | Espace nécessaire: 134396<br>Espace disponible: 164375                                                                                                    | K<br>652 K |
|                                 | Précédent Suivant Ar                                                                                                    | nuler      |

Le programme propose d'installer le logiciel dans un dossier sPAIEctacle sur le disque C. Toutefois, si l'on désire installer le logiciel dans un autre répertoire :

- cliquer sur le bouton Parcourir;
- choisir le répertoire d'installation ;
- cliquer sur le bouton OK pour valider le choix du dossier.
- Cliquer enfin sur le bouton Suivant pour valider le répertoire d'installation.
- Dans la fenêtre suivante, cliquer sur le bouton Suivant pour réaliser une installation complète.
- Un écran de confirmation apparaît. Cliquer sur le bouton Suivant pour lancer l'installation.
- Le programme d'installation s'exécute, puis signale la fin de l'installation par un message. Cliquer alors sur Fermer pour quitter le programme d'installation, puis refermer les différentes fenêtres ouvertes.

L'installation est terminée. Vous pouvez à présent vous connecter à partir du poste client en double cliquant sur le raccourci *sPAIEctacle Client* qui s'est créé sur le bureau.

#### OUVERTURE DE SPAIECTACLE CLIENT - MISE À JOUR DU FICHIER DE DONNÉES

Double cliquer sur le raccourci *sPAIEctacle Client* créé sur le bureau du client pour lancer sPAIEctacle.

| Connexi | on avec 4D Se  | erver<br>enue dans 4D |                    | X  |
|---------|----------------|-----------------------|--------------------|----|
| Récente | Disponible     | Personnalisée         |                    |    |
| Se      | rveurs         |                       |                    |    |
| sP      | AIEctacle      |                       | PAO-DO790          | 4  |
| Affich  | ier ce dialogu | e au prochain dé      | marrage<br>Annuler | ОК |

Le logiciel démarre et détecte automatiquement le serveur sur le réseau.

Dans certain cas, le serveur n'est pas choisi automatiquement. La fenêtre ci-contre est alors affichée.

 Sélectionner le serveur souhaité et cliquer sur OK

Une fois cette manipulation effectuée, sPAIEctacle client va enregistrer l'emplacement du serveur. Lors des prochaines ouvertures de sPAIEctacle client, vous entrerez directement en connexion avec le serveur sPAIEctacle.

Si une erreur -10002 apparaît au lancement de *sPAIEctacle client*, ou que le serveur n'apparaît pas dans la liste des serveur disponible, voir la fiche Problèmes de connexion client.

Le fichier de données va ensuite être mis à jour.

- LATTENTION Cette mise à jour s'effectue à partir d'un poste client. <u>Seul ce poste doit être connecté au serveur pendant la mise à jour des données</u>.
- Afin d'accélérer la mise à jour du fichier de données (notamment pour les fichiers volumineux), il est possible d'installer sur le serveur une version monoposte de sPAIEctacle. Quitter alors les postes clients et sPAIEctacle serveur, puis lancer sPAIEctacle monoposte pour effectuer la mise à jour (voir à ce sujet Installation de sPAIEctacle 6.3.4 sous Windows). A l'issue de la mise à jour, quitter l'application monoposte et relancer l'application serveur.

| <b>\$</b> - | Avant la mise à<br>au préalable effe<br>données "Mes pa                                       | jour de version 5.5.1 en version 6.0, voul<br>actuer une sauvegarde de votre fichier de<br>aies.4DD".                                                                                     | ez- vous               |
|-------------|-----------------------------------------------------------------------------------------------|----------------------------------------------------------------------------------------------------|------------------------|
|             | Sauvegarder "N                                                                                | les paies.4DD"                                                                                                    |                        |
|             | Date                                                                                          | 30/12/15 Heure 14:28                                                                                                    |                        |
|             | Commentaire                                                                                   | Sauvegarde avant mise à jour                                                                                                    |                        |
|             | Ces informations por<br>Le fichier de sauveg<br>coté de votre fichier<br>sur un support exter | urront être visualisées lors de la restauration.<br>jarde va être stocké dans un dossier "Sauvegarde"<br>r de données. Nous vous recommandons d'en faire<br>ne (disque dur, clé USB, CD). | ' situé à<br>une copie |
|             | 🔘 Ne pas sauveg                                                                               | arder "Mes paies.4DD"                                                                                                    |                        |
|             |                                                                                               | Annuler                                                                                                    | Continuer              |

Le logiciel s'ouvre. (Pour les utilisateurs ayant paramétré leur fichier de données avec un mot de passe, une fenêtre de saisie du mot de passe se présente à l'écran).

Une fenêtre *Sauvegarde avant mise à jour* apparaît, demandant à effectuer une sauvegarde du fichier que l'on vient de choisir.

Accepter en cliquant sur *Continuer*.

La sauvegarde s'effectue automatiquement sur le poste client, dans un sous-dossier "Sauvegarde" du dossier "sPAIEctacle Client".

En fonction de la version déjà installée, un des deux messages suivants apparaît :

| Confirmer     |                                                                                                    |
|---------------|----------------------------------------------------------------------------------------------------|
| ¥-            | Votre fichier de données va être converti de version<br>6.0 ß r4 en version 6.0. Vous ne pourrez plus l'ouvrir avec<br>une version antérieure. Avez-vous fait une sauvegarde<br>de ce fichier ?           |
|               | Annuler OK                                                                                                    |
| Mise à jour c | de vos données                                                                                                    |
| <b>#</b> -    | Votre fichier de données "Mes paies.4DD" va être converti de version 5.5.1<br>en version 6.0. Vous ne pourrez plus l'ouvrir avec une version<br>antérieure. Avez-vous fait une sauvegarde de ce fichier ? |
|               | Numéro de série de la mise à jour (4 chiffres)                                                                                                    |
|               | Code client XXXX (facultatif)                                                                                                    |
|               | Licence accordée à CROISIERES PRODUCTION                                                                                                    |
|               | Raison sociale CROISIERES PRODUCTION                                                                                                    |
|               | Numéro de série 2683774335404338728599                                                                                                    |
|               | En cas de besoin                                                                                                    |
|               | 🔲 Saisie complète des données                                                                                                    |
|               | Annuler Mise à jour                                                                                                    |

Cliquer sur OK pour confirmer la mise à jour.

Entrer le code de mise à jour inscrit sur le courrier ou l'e-mail reçu, puis cliquer sur le bouton *Mise à jour.* 

REMARQUE La mise à jour du fichier de données n'a lieu qu'une fois, sur le premier poste utilisateur à se connecter au nouveau sPAIEctacle client.

#### **PARAMÉTRAGE DE SPAIECTACLE SERVEUR EN TANT QUE "SERVICE"**

sPAIEctacle serveur enregistré comme service, est automatiquement lancée au démarrage de l'ordinateur, avant même l'ouverture d'une session utilisateur. L'application n'est pas fermée lorsque l'utilisateur quitte sa session. Ce fonctionnement permet de garantir la disponibilité de fichier de données pour les postes clients, même en cas d'incident nécessitant le redémarrage du serveur.

Interview Vous devez impérativement être connecté en session Administrateur sur l'ordinateur pour pouvoir effectuer ces manipulations. En fonction du paramétrage de votre système, il faudra également démarrer l'application en faisant un clic droit dessus puis en choisissant "Exécuter en tant qu'administrateur".

| PAIEctacle                                 |                                                                                                    |
|--------------------------------------------|----------------------------------------------------------------------------------------------------|
| iier Edition Fenêtre Aide                  |                                                                                                    |
| Nouveau                                    | •                                                                                                    |
| Ouvrir                                     | Ctrl+O                                                                                                    |
| Ouvrir récent                              | +                                                                                                    |
| Fermer la base                             | Ctrl+Maj+Alt+W                                                                                                    |
| Fermer la fenêtre                          | Ctrl+W                                                                                                    |
| Fermer les fenêtres                        | Ctrl+Alt+W                                                                                                    |
| Enregistrer la base courante comme Service |                                                                                                    |
| Désenregistrer la base courante            |                                                                                                    |
| Désenregistrer tous les services serveur   |                                                                                                    |
| Ecrire cache données                       | Ctrl+Maj+Alt+S                                                                                                    |
| Sauvegarder                                |                                                                                                    |
| Restituer                                  |                                                                                                    |
| Quitter                                    | Ctrl+Q                                                                                                    |
|                                            | PAIEctacle<br>ier Edition Fenêtre Aide<br>Nouveau<br>Ouvrir<br>Ouvrir récent<br>Fermer la base<br>Fermer la base<br>Fermer la fenêtre<br>Fermer les fenêtres<br>Enregistrer la base courante comme Service<br>Désenregistrer la base courante<br>Désenregistrer tous les services serveur<br>Ecrire cache données<br>Sauvegarder<br>Restituer<br>Quitter |

- Dans le menu Fichier, choisir Enregistrer la base courante comme service
- Quitter sPAIEctacle serveur

- Activer le menu Démarrer de Windows et saisir "services.msc" dans la zone de recherche
- Ouvrir la fenêtre services
- Faire un clic droit sur le service 4D Server: sPAIEctacle, et choisir Propriétés
- Sur l'onglet Général, choisir "Automatique" comme "Type de démarrage"
- Sur l'onglet Connexion, cocher "Autoriser le service à interagir avec le bureau"
- Valider la fenêtre Propriétés
- Faire à nouveau un clic droit sur le service 4D Server: sPAIEctacle et choisir Démarrer

Sur une plate-forme Windows 64 bits, l'application enregistrée comme service est exécutée sans interface (la fenêtre d'administration du serveur n'apparaît pas). Pour plus d'informations sur les mécanismes de gestion des Services, reportezvous à la documentation de votre système d'exploitation.

#### SUPPRESSION DU FICHIER D'INSTALLATION ET DES ANCIENNES VERSIONS DU LOGICIEL

Une fois l'installation terminée et la mise à jour de vos données effectuée, supprimez les fichiers d'installation *sPAIEctacleXXX.MPSrv.install.exe* et *sPAIEctacle.MPClt.install.exe*.

Vous pouvez également supprimer les raccourcis vers les précédentes versions de sPAIEctacle situés sur le bureau de chaque poste.

Pour supprimer les précédentes versions du logiciel, choisissez "Panneau de configuration" dans le menu "Démarrer" de Windows. En fonction de votre version de Windows vous pouvez alors cliquer sur "Ajout et suppression de programmes" ou "Désinstaller un programme". Suivez ensuite la procédure indiquée par Windows.

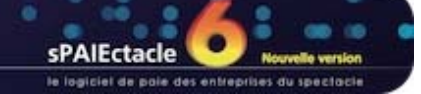

# $\rightarrow$

## VERSION MULTIPOSTES - MISE À JOUR SOUS MACOSX

- INSTALLATION DE LA MISE À JOUR SPAIECTACLE SERVEUR SUR LA MACHINE SERVEUR
- → OUVERTURE DE SPAIECTACLE SERVEUR
- → OUVERTURE DE SPAIECTACLE CLIENT MISE À JOUR DU FICHIER DE DONNÉES
- → SUPPRESSION DU FICHIER D'INSTALLATION ET DES ANCIENNES VERSIONS DU LOGICIEL

### INSTALLATION DE LA MISE À JOUR SPAIECTACLE SERVEUR SUR LA MACHINE SERVEUR

Vous avez téléchargé le fichier *sPAIEctacleXXXMPServ.install.dmg* depuis notre site Internet. Ce fichier est plus volumineux que celui des versions antérieures à 5.2 car il contient également le logiciel client. Les clients vont ainsi, si nécessaire, se mettre automatiquement à jour lors de leur lancement.

Le fichier *sPAIEctacleXXXMPServ.install.dmg* se trouve sur le bureau de votre ordinateur ou dans le dossier que vous avez choisi pour le téléchargement. Le cas échéant, ouvrez ce dossier.

#### Double-cliquer sur sPAIEctacleXXXMPServ.install.dmg

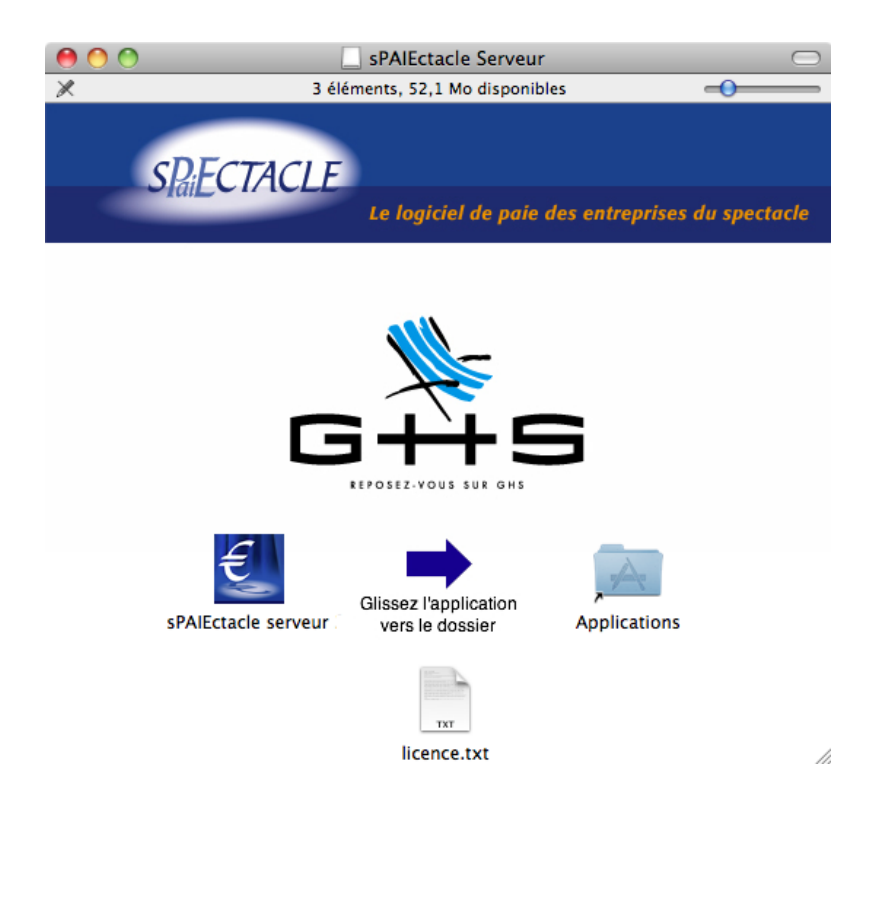

Un disque sPAIEctacle serveur XXX "monte" sur votre Mac et la fenêtre correspondante s'ouvre à l'écran.

 Faire glisser l'icône de l'application "sPAIEctacle serveur XXX" sur l'icône du dossier "Applications"

L'installation est terminée, vous pouvez fermer la fenêtre et éjecter le disque sPAIEctacle serveur XXX.

 ASTUCE
 Pour éjecter le disque sPAIEctacle XXX. :

 depuis le bureau, faire un clic droit sur le disque et choisir "éjecter" ou le faire glisser sur la corbeille
 depuis le Einder, eliquer pur le symbole

- depuis le Finder, cliquer sur le symbole éjecter situé à la gauche du disque

REMARQUE On peut créer un raccourci de l'application sPAIEctacle dans le Dock pour faciliter son lancement. Il suffit pour cela de faire glisser l'icône de l'application sur le Dock (et supprimer le cas échéant celui de la version précédente). L'installation est terminée. Il n'est plus nécessaire d'installer de postes clients.

#### OUVERTURE DE SPAIECTACLE SERVEUR

- Avant de lancer sPAIEctacle serveur XXX il convient de quitter les postes clients ouverts et la version précédente de sPAIEctacle serveur.
- Double cliquer sur le raccourci sur le Dock pour lancer sPAIEctacle serveur (ou sur l'application dans le dossier "Applications").

| Ð                                                                                                    |
|----------------------------------------------------------------------------------------------------|
| Aucun fichier de données n'a été trouvé. Voulez-vous en<br>créer un nouveau ou ouvrir un fichier déjà existant ? |
| Ce fichier est nécessaire pour y stocker vos données.                                                            |
| Annuler Créer Ouvrir                                                                                             |

Ouvrir Sélectionner un fichier de données 4D ; Q 4 1 SPAIEctacle 🗦 Mes paies.4DD ▶ APPAREILS agent.log agent.log.1 Mes paies.4DIndx ▶ PARTAGÉS agent.log.2 Mes paies.Match ▶ EMPLACEMENTS agent.log.3 Bibliothèque ▶ RECHERCHER Þ 🔲 Bureau Documents 1 🛅 Images Musique Public Sites sPAIEctacle Téléchargements 1 Vidáo 4 4 Annuler Ouvrir

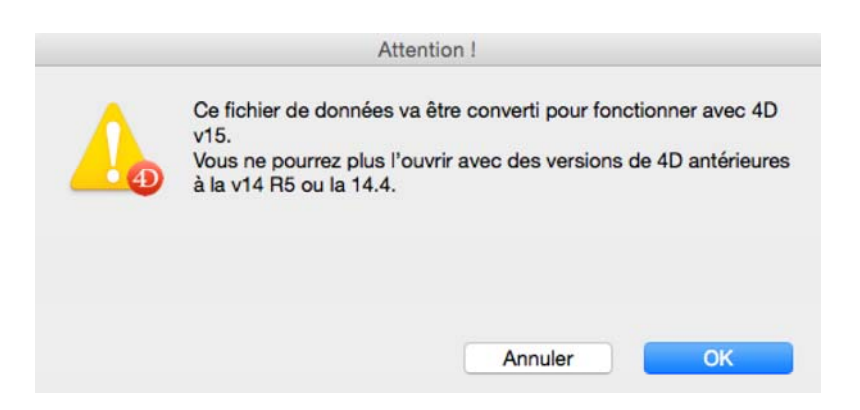

La mise à jour doit ouvrir automatiquement le dernier fichier de données utilisé. Si ce n'est pas le cas, une boite de dialogue apparaît, vous signalant qu'aucun fichier de données n'a été trouvé.

Cliquer sur le bouton *Ouvrir*.

Un dialogue s'affiche, permettant de choisir le fichier souhaité dans le disque dur.

- Sélectionner le fichier de données
- Cliquer sur le bouton Ouvrir

En fonction de la version déjà installée, l'alerte cicontre peut apparaître.

Dans ce cas cliquer sur *OK* pour confirmer.

La fenêtre d'Administration s'ouvre. Le serveur est prêt à fonctionner.

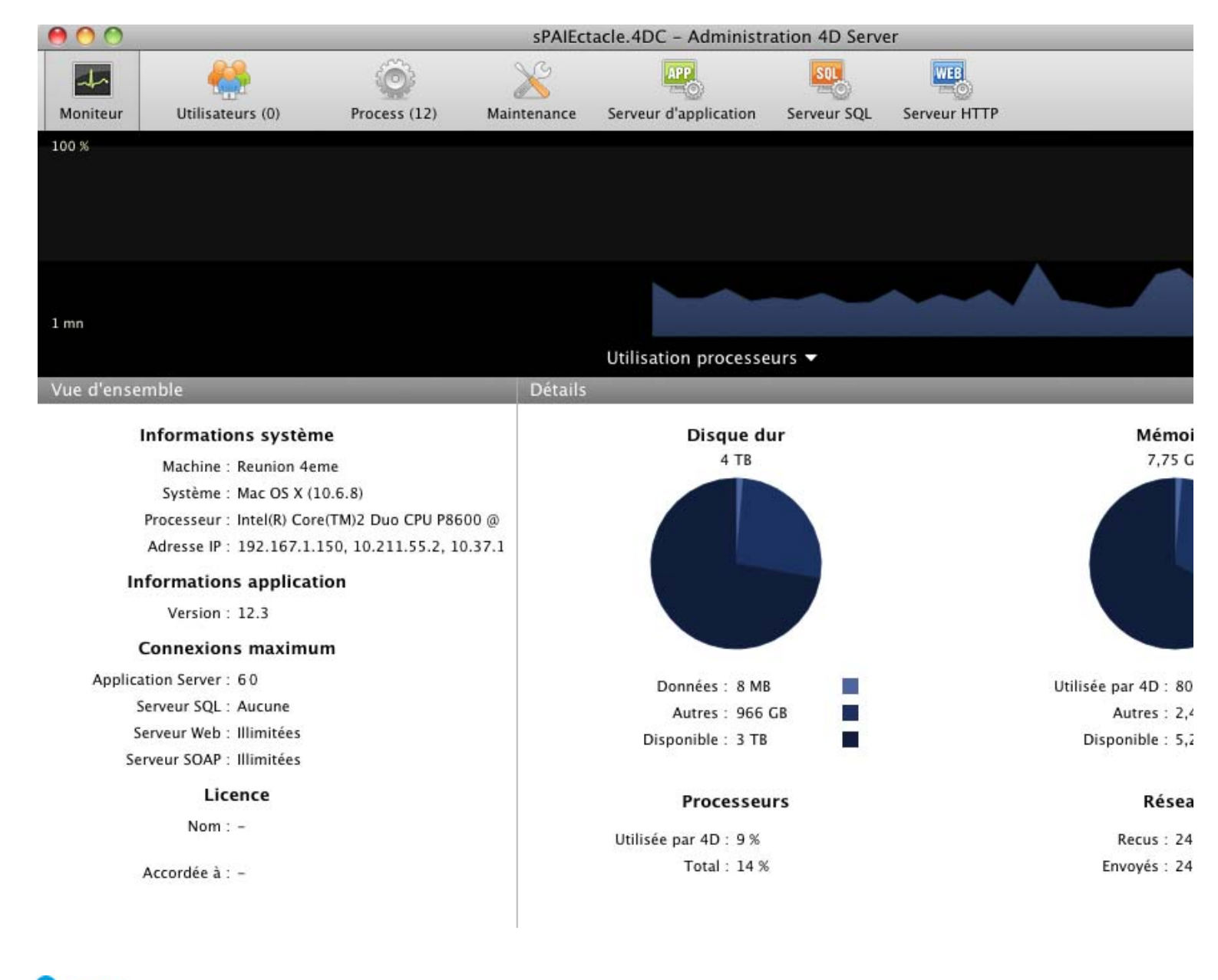

ASTUCE Pour réouvrir la fenêtre d'administration, activer les menus Fenêtre - Administration ou utiliser le raccourci clavier Ctrl + U.

### OUVERTURE DE SPAIECTACLE CLIENT - MISE À JOUR DU FICHIER DE DONNÉES

## Double cliquer sur le raccourci sPAIEctacle Client créé dans le Dock du client pour lancer sPAIEctacle (ou lancer l'application depuis le dossier "Applications").

|         | Co           | nnexion avec 4 | 4D Server     |
|---------|--------------|----------------|---------------|
|         | Bienven      | ue dans 4D     |               |
|         | Récents      | Disponible     | Personnalisée |
| Serve   | urs          |                |               |
| sPAIE   | tacle        | ur             | nion 4        |
|         |              |                |               |
|         |              |                |               |
|         |              |                |               |
|         |              |                |               |
|         |              |                |               |
|         |              |                |               |
| Affiche | r ce dialogu | e au prochain  | démarrage     |
|         |              |                | Annuler OK    |

Le logiciel démarre et détecte automatiquement le serveur sur le réseau.

Dans certains cas, le serveur n'est pas choisi automatiquement. La fenêtre ci-contre est alors affichée.

 Sélectionner le serveur souhaité et cliquer sur OK

Une fois cette manipulation effectuée, sPAIEctacle client va enregistrer l'emplacement du serveur. Lors des prochaines ouvertures de sPAIEctacle client, vous entrerez directement en connexion avec le serveur sPAIEctacle.

Si une erreur -10002 apparaît au lancement de *sPAIEctacle client*, ou que le serveur n'apparaît pas dans la liste des serveur disponible, voir la fiche Problèmes de connexion client.

|                                     | Mise à jour                                                                                                    |                                                         |
|-------------------------------------|----------------------------------------------------------------------------------------------------|---------------------------------------------------------|
| La v<br>réce<br>clie<br>Vou<br>votr | version de l'application<br>ente que la version de c<br>nte.<br>Ilez-vous mettre à jour<br>re application cliente ? | serveur est plus<br>ette application<br>automatiquement |
|                                     | Annuler                                                                                                    | Mise à jour                                             |
|                                     |                                                                                                    |                                                         |
| Télécharger                         | Décompresser                                                                                                    | Redémarrer                                              |
| Information                         |                                                                                                    |                                                         |
| L'application télécha               | rgée est en cours de décompre                                                                                       | ission.                                                 |
|                                     |                                                                                                    |                                                         |

Si le logiciel client doit être mis à jour, une boite de dialogue apparaît.

 Cliquer sur *Mise à jour* pour lancer la mise à jour de l'application client.

Une fenêtre apparaît alors pour indiquer la progression de l'installation.

| ASTUCE       | Afin d'accél<br>serveur une<br>sPAIEctacle<br>la mise à jo                                                                                                    | érer la mise à jour du fichier de données (notamr<br>e version monoposte de sPAIEctacle. Quitter alor<br>e monoposte pour effectuer la mise à jour (voir à<br>ur, quitter l'application monoposte et relancer l'ap                                                                                                    | nent pour les fichiers volumineux), il est possible d'installer sur<br>s les postes clients et sPAIEctacle serveur, puis lancer<br>ce sujet Installation de sPAIEctacle sous Mac OS X). A l'issue<br>oplication serveur.                                                                                                    |
|--------------|----------------------------------------------------------------------------------------------------|----------------------------------------------------------------------------------------------------|----------------------------------------------------------------------------------------------------|
| #-           | Avant la mise à<br>au préalable effe<br>données "Mes pa<br>Sauvegarder "M<br>Date<br>Commentaire<br>Ces informations po<br>Le fichier de sauveg<br>coté de votre fichier<br>sur un support exter                                                                        | jour de version 5.5.1 en version 6.0, voulez- vous<br>ectuer une sauvegarde de votre fichier de<br>aies.4DD".<br>Mes paies.4DD"<br>30/12/15 Heure 14:28<br>Sauvegarde avant mise à jour<br>urront être visualisées lors de la restauration.<br>garde va être stocké dans un dossier "Sauvegarde" situé à<br>r de données. Nous vous recommandons d'en faire une copie<br>me (disque dur, clé USB, CD).<br>tarder "Mes paies.4DD"                                       | Le logiciel s'ouvre. (Pour les utilisateurs ayant<br>paramétré leur fichier de données avec un mot o<br>passe, une fenêtre de saisie du mot de passe se<br>présente à l'écran).<br>Une fenêtre <i>Sauvegarde avant mise à jour</i><br>apparaît, demandant à effectuer une sauvegarde<br>du fichier que l'on vient de choisir.<br>• Accepter en cliquant sur <i>Continuer</i> .<br>La sauvegarde s'effectue automatiquement. |
|              |                                                                                                    |                                                                                                    |                                                                                                    |
| nfirmer      | Votre fichier o<br>6.0 ß r4 en ve<br>une version a<br>de ce fichier a                                                                                                    | de données va être converti de version<br>ersion 6.0. Vous ne pourrez plus l'ouvrir avec<br>antérieure. Avez-vous fait une sauvegarde<br>?                                                                                                    | Un message d'alerte <i>Confirmer</i> apparaît.<br>▶ Cliquer sur <i>OK</i> pour confirmer la mise à jour.                                                                                                    |
| nfirmer      | Votre fichier o<br>6.0 ß r4 en ve<br>une version a<br>de ce fichier a                                                                                                    | de données va être converti de version<br>ersion 6.0. Vous ne pourrez plus l'ouvrir avec<br>antérieure. Avez-vous fait une sauvegarde<br>?<br><u>Annuler</u> OK                                                                                                    | Un message d'alerte <i>Confirmer</i> apparaît.<br>▶ Cliquer sur <i>OK</i> pour confirmer la mise à jour.                                                                                                    |
| nfirmer      | Votre fichier o<br>6.0 ß r4 en ve<br>une version a<br>de ce fichier a                                                                                                    | de données va être converti de version<br>ersion 6.0. Vous ne pourrez plus l'ouvrir avec<br>antérieure. Avez-vous fait une sauvegarde<br>?<br><u>Annuler</u> OK                                                                                                    | Un message d'alerte <i>Confirmer</i> apparaît.<br>Cliquer sur <i>OK</i> pour confirmer la mise à jour.<br>Une fenêtre <i>Mise à jour de vos données</i> appara                                                                                                    |
| se à jour de | Votre fichier o<br>6.0 ß r4 en ve<br>une version a<br>de ce fichier a<br>de ce fichier a<br>version 6.0. v<br>antérieure. Avez-                                                                                                    | de données va être converti de version<br>ersion 6.0. Vous ne pourrez plus l'ouvrir avec<br>antérieure. Avez-vous fait une sauvegarde<br>?<br>Annuler OK<br>onnées "Mes paies.4DD" va être converti de version 5.5.1<br>ous ne pourrez plus l'ouvrir avec une version<br>vous fait une sauvegarde de ce fichier ?                                                                                                    | <ul> <li>Un message d'alerte <i>Confirmer</i> apparaît.</li> <li>Cliquer sur <i>OK</i> pour confirmer la mise à jour.</li> <li>Une fenêtre <i>Mise à jour de vos données</i> appara</li> <li>Entrer le code de mise à jour inscrit sur le courrier ou l'e-mail reçu, puis cliquer sur le bouton <i>Mise à jour.</i></li> </ul>                                                                                              |
| se à jour de | Votre fichier of<br>6.0 ß r4 en ve<br>une version a<br>de ce fichier a<br>de ce fichier a<br>votre fichier de de<br>en version 6.0. V<br>antérieure. Avez-<br><b>Numéro de série</b><br>Code client                                                                     | de données va être converti de version<br>ersion 6.0. Vous ne pourrez plus l'ouvrir avec<br>antérieure. Avez-vous fait une sauvegarde<br>?<br>Annuler OK<br>onnées "Mes paies.4DD" va être converti de version 5.5.1<br>ous ne pourrez plus l'ouvrir avec une version<br>vous fait une sauvegarde de ce fichier ?<br>e de la mise à jour (4 chiffres)<br>XXXX (facultatif)                                                                                             | <ul> <li>Un message d'alerte <i>Confirmer</i> apparaît.</li> <li>Cliquer sur <i>OK</i> pour confirmer la mise à jour.</li> </ul> Une fenêtre <i>Mise à jour de vos données</i> appara <ul> <li>Entrer le code de mise à jour inscrit sur le courrier ou l'e-mail reçu, puis cliquer sur le bouton <i>Mise à jour.</i></li> </ul>                                                                                            |
| se à jour de | Votre fichier o<br>6.0 ß r4 en ve<br>une version a<br>de ce fichier a<br>de ce fichier a<br>votre fichier de d<br>en version 6.0. V<br>antérieure. Avez-<br>Numéro de série<br>Code client<br>Licence accordée<br>Raison sociale<br>Numéro de série                     | de données va être converti de version<br>ersion 6.0. Vous ne pourrez plus l'ouvrir avec<br>antérieure. Avez-vous fait une sauvegarde<br>?<br>Annuler OK<br>OK<br>ous ne pourrez plus l'ouvrir avec une version 5.5.1<br>ous ne pourrez plus l'ouvrir avec une version<br>vous fait une sauvegarde de ce fichier ?<br>e de la mise à jour (4 chiffres)<br>XXXX (facultatif)<br>: à CROISIERES PRODUCTION<br>CROISIERES PRODUCTION<br>2683774335404338728599            | <ul> <li>Un message d'alerte <i>Confirmer</i> apparaît.</li> <li>Cliquer sur <i>OK</i> pour confirmer la mise à jour.</li> <li>Une fenêtre <i>Mise à jour de vos données</i> appara</li> <li>Entrer le code de mise à jour inscrit sur le courrier ou l'e-mail reçu, puis cliquer sur le bouton <i>Mise à jour.</i></li> </ul>                                                                                              |
| se à jour de | Votre fichier o<br>6.0 ß r4 en ve<br>une version a<br>de ce fichier a<br>de ce fichier a<br>votre fichier de d<br>en version 6.0. V<br>antérieure. Avez-<br>Numéro de série<br>Code client<br>Licence accordée<br>Raison sociale<br>Numéro de série<br>En cas de besoin | de données va être converti de version<br>ersion 6.0. Vous ne pourrez plus l'ouvrir avec<br>antérieure. Avez-vous fait une sauvegarde<br>?<br>Annuler OK<br>OK<br>OK<br>ONNÉES "Mes paies.4DD" va être converti de version 5.5.1<br>ous ne pourrez plus l'ouvrir avec une version<br>vous fait une sauvegarde de ce fichier ?<br>e de la mise à jour (4 chiffres)<br>XXXX (facultatif)<br>E à CROISIERES PRODUCTION<br>CROISIERES PRODUCTION<br>2683774335404338728599 | <ul> <li>Un message d'alerte <i>Confirmer</i> apparaît.</li> <li>Cliquer sur <i>OK</i> pour confirmer la mise à jour.</li> <li>Une fenêtre <i>Mise à jour de vos données</i> appara</li> <li>Entrer le code de mise à jour inscrit sur le courrier ou l'e-mail reçu, puis cliquer sur le bouton <i>Mise à jour</i>.</li> </ul>                                                                                              |

REMARQUE
 La mise à jour du fichier de données n'a lieu qu'une fois, sur le premier poste utilisateur à se connecter au nouveau
 sPAIEctacle client.

#### SUPPRESSION DU FICHIER D'INSTALLATION ET DES ANCIENNES VERSIONS DU LOGICIEL

Une fois l'installation terminée et la mise à jour de vos données effectuée, supprimez les fichiers d'installation *sPAIEctacleXXX.MPSrv.install.dmg* et *sPAIEctacle.MPClt.install.dmg*.

Vous pouvez également supprimer les raccourcis vers les précédentes versions de sPAIEctacle qui auraient été placés dans le Dock.

Dans le dossier "Applications" du serveur, vous pouvez supprimer les versions antérieurs du logiciel.

dernière mise à jour : 10.07.18